## 临时困难补助系统申请指南

## 一、学生端

## 1.移动端

中央财经大学信息服务一学工系统一资助一困难补助,选择所在学期的临时困难补助提出申请,申请理由需详尽。操作界面如下:

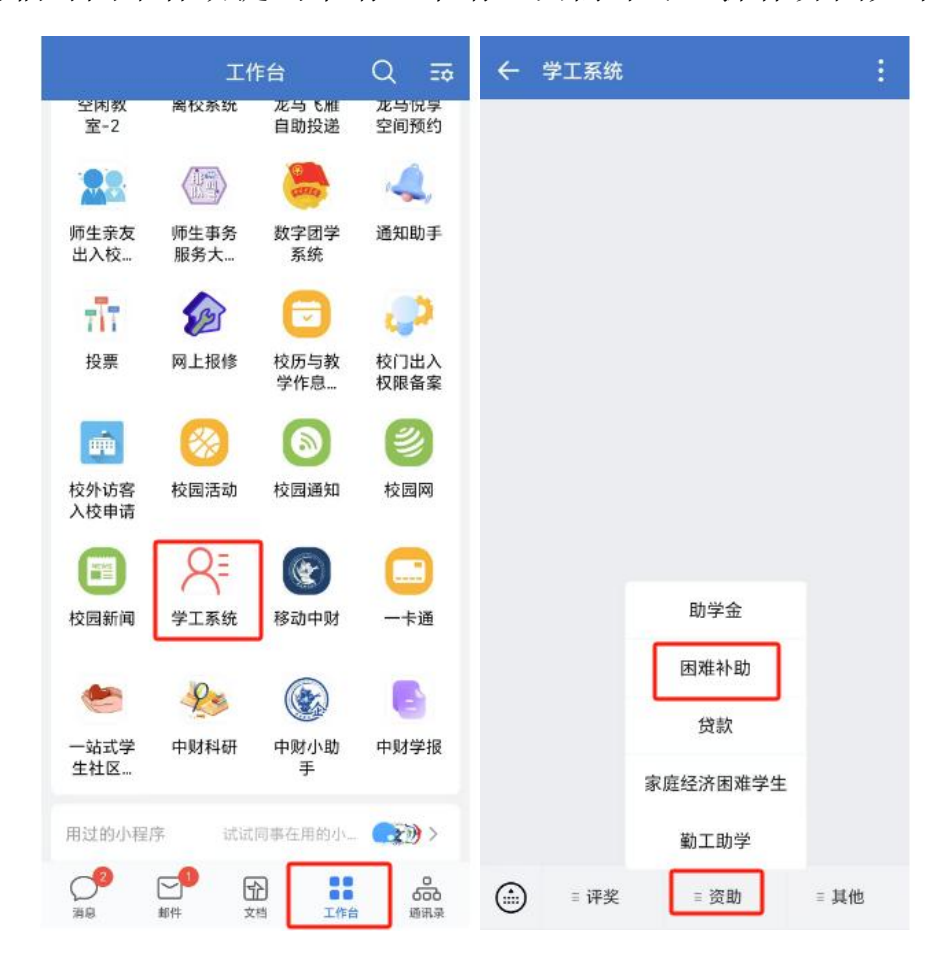

| ← 困难补助            | 4                      | ← 困难补助         | 详情                                        | : |
|-------------------|------------------------|----------------|-------------------------------------------|---|
| 补助一览<br>一<br>可申请  | 我的申请<br><sub>青 -</sub> | 2025年上<br>2024 | □临时困难补助·不分等级<br>¥1-1000<br>-2025学年   第二学期 |   |
| 2025年上临时困难补围      | b                      | 困难补助信息         | l                                         |   |
| 开放申请时间: 25.01.01~ | 25.06.30               | 评定学年           | 2024-2025学年                               |   |
| □ 不分等级            |                        | 评定学期           | 第二学期                                      |   |
| 你已申请              | ,                      | 资金来源           |                                           |   |
|                   |                        | 设立单位           |                                           |   |
| 没有更多              | ; 呣立~                  | 金额类型           | 不固定金额                                     |   |
|                   |                        | 申请日期           | 2025.01.01至2025.06.3<br>0                 | 3 |
|                   |                        | 说明材料           |                                           |   |
|                   |                        | 困难补助简介         | ,                                         |   |
|                   |                        | 临时困难补助         | 加是学校为因突发事件导致                              |   |
|                   |                        |                | 马上申请                                      |   |
|                   |                        |                |                                           |   |

\*申请金额 语输入申请金额
\*申请理由
0800
佐证材料(0/3)
少上传附件
取消

2.网页端

学校门户一个人站点一学工系统一困难补助,选择所在学期的临时困难补助提出申请,申请理由需详尽。操作界面如下:

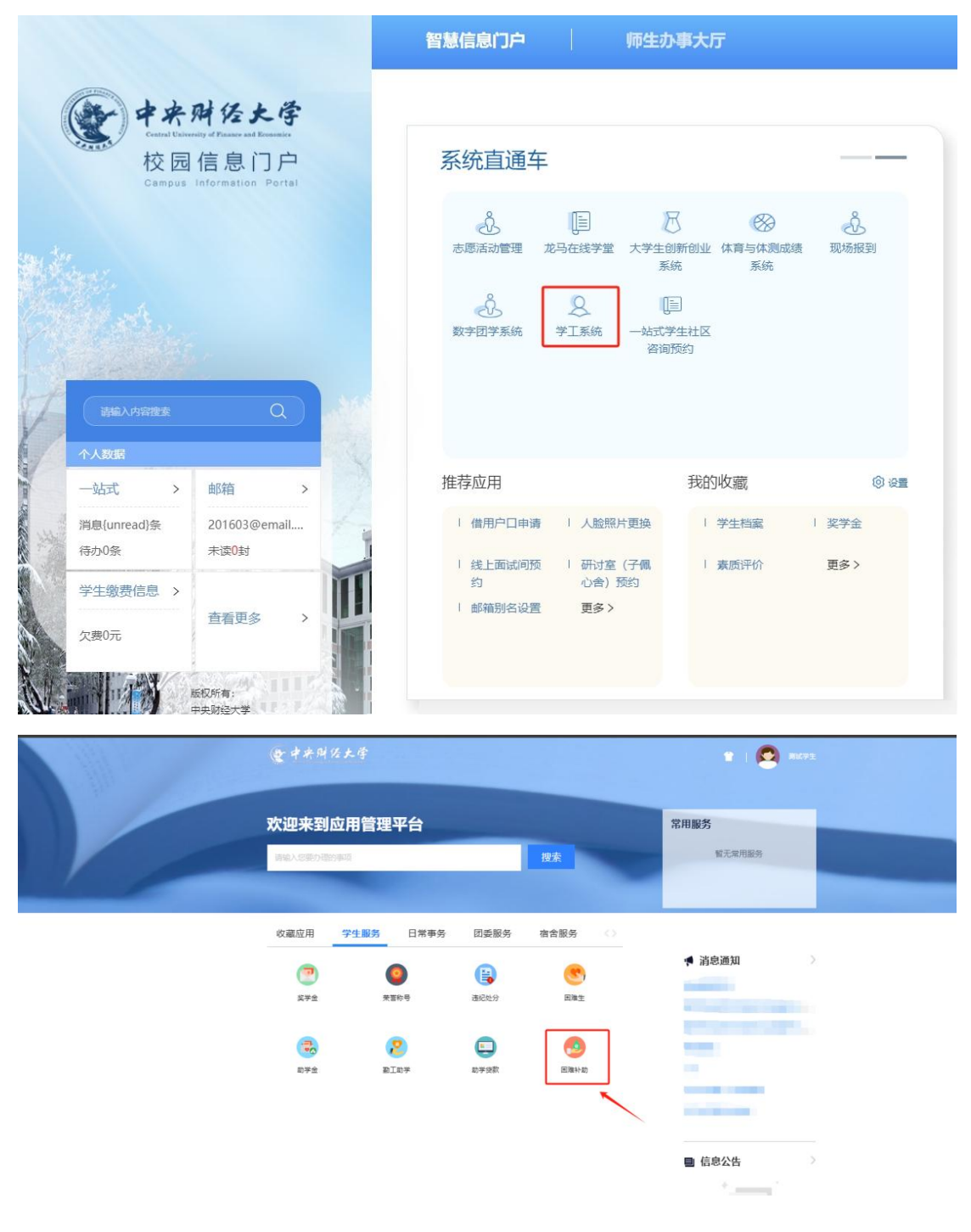

或通过以下端口进入:

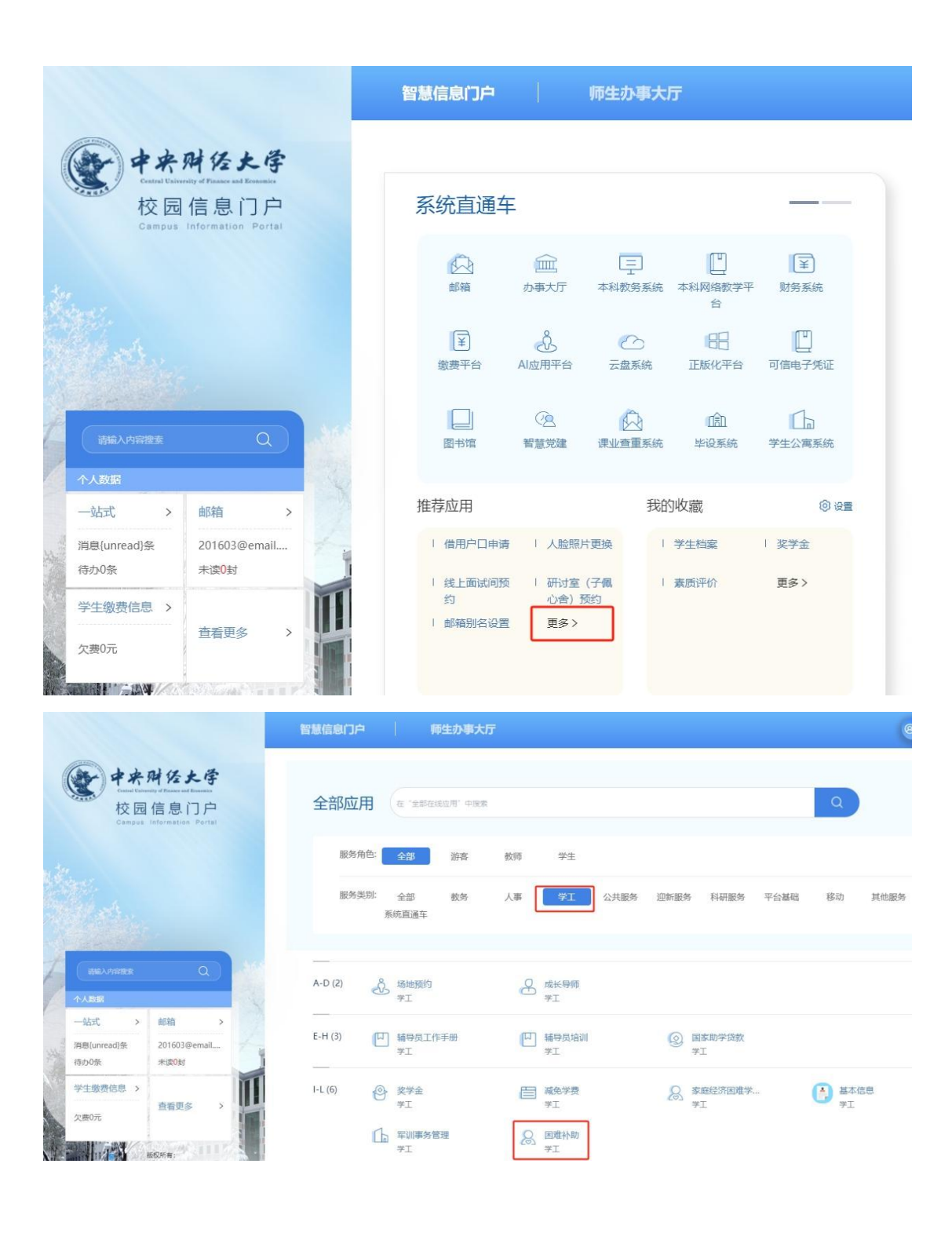

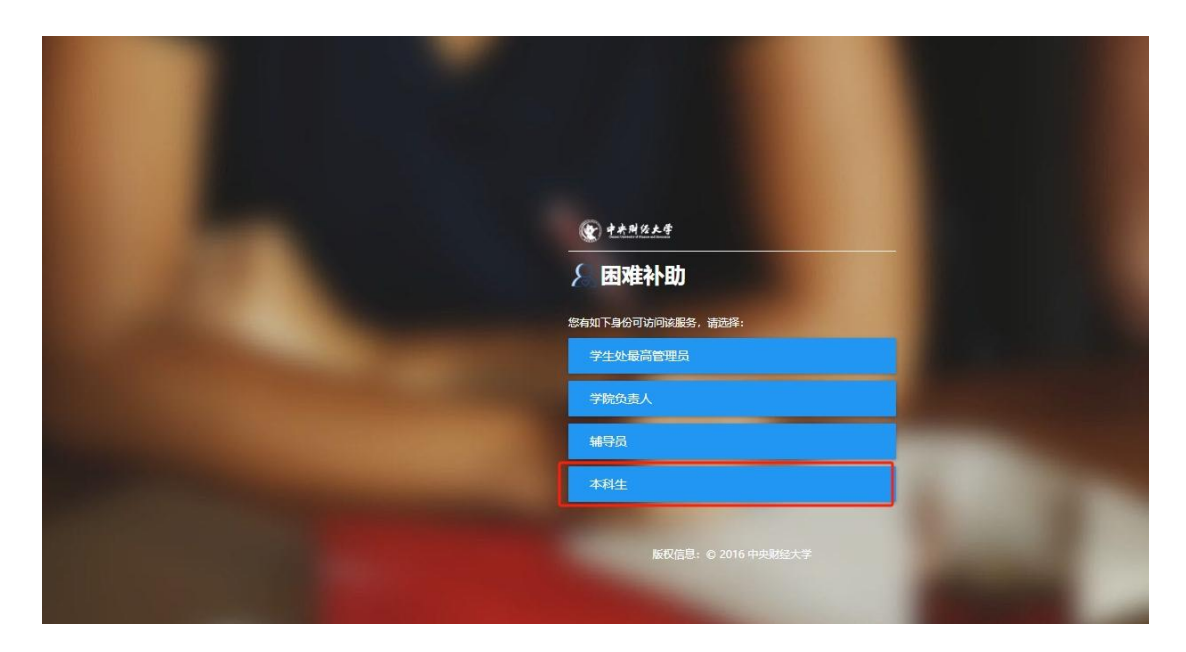

选择当前开放学期的临时困难补助项目进入申请界面:

| <b>堂 中央財任大学 困难补助</b>                     | 381± 🖛 🖸 |
|------------------------------------------|----------|
| 申请                                       |          |
| 补助中语 现的中语                                |          |
| Q、振振入困想补助名称 网络脱果                         |          |
| 司作多年: 全部 并合成体 不符合条件                      |          |
| 2025年上临时困 不分嫁现                           |          |
| 开始时间 2023-01-01<br>他面积时间 2025-06-30      |          |
| () () () () () () () () () () () () () ( |          |
| R + E1                                   | 共1条      |
|                                          |          |
|                                          |          |
|                                          |          |
|                                          |          |
|                                          |          |
|                                          |          |
|                                          |          |
|                                          |          |
|                                          |          |
|                                          |          |
|                                          |          |
|                                          |          |

按指引填写内容并提交,申请理由需详尽。

| 1 全人信中                   |                             |                          |                           |            |              | To start           |
|--------------------------|-----------------------------|--------------------------|---------------------------|------------|--------------|--------------------|
| I TABAS                  |                             |                          |                           |            |              | 1 个人氛却<br>2 困难补助信息 |
| 姓名                       | 影式学生                        | <b>9</b> 9               | 201603                    | 1979       | ×            | 3 译定编题             |
| HER                      | (又供                         | 10.00M                   | 共有出页                      | R.R.       | *****        |                    |
| 球住中级                     | 2022                        | 大手動車位                    | *4-+                      | 447.2      | 123450789878 |                    |
| 日难补助信息                   |                             |                          |                           |            |              |                    |
| - 困难补助名称                 | 2025年上期时国康补助                | - 雙股名称                   | 不分等级                      | * 金银类型     | 不限定金額        |                    |
| - 评定学年                   | 2024-2025洋年                 | - 评定学题                   | 第二学期                      | 申请开始日期     | 2025-01-01   |                    |
| 申请结束日期                   | 2025-06-30                  | 金額上限                     | 1000                      | 金額下限       | 1            |                    |
| · 中涛金額                   |                             |                          |                           |            | 1            |                    |
| 评定信息<br>  中靖重由<br>  佐正秋料 | CCERNdox, jpg. png. jpng. t | bmp, docx, zip, rår, pdf | xis, xiax, txi把E文标;文林大小10 | 2.0MBQ/JPJ | 0/500        |                    |
|                          | 1批量上传                       |                          |                           |            |              |                    |

二、审核端

辅导员、学工负责人可以通过移动端或网页端进行审核操作。

1.辅导员

具体登录流程与学生端口相同,选择待审批的学生信息,进行审 批,审批时,对学生提交的申请理由进行审阅,内容需尽量详尽并能 够为学校提供判断依据,如学生阐述申请理由过于简单或有不明之处, 辅导员可以在审批环节进行补充说明,并视具体情况审核为通过或者 不通过、退回。具体审批操作界面如下:

①网页端: 点"申请表"

|               |                         |                  |         |               |         |          |           |              |      |   |      | 周期     | 林助审核 | 用维补助公示  | 困难补助查询 | 辅导员          |
|---------------|-------------------------|------------------|---------|---------------|---------|----------|-----------|--------------|------|---|------|--------|------|---------|--------|--------------|
| 休歌            | 助审核                     |                  |         |               |         |          |           |              |      |   |      |        |      |         |        |              |
| <b>、</b> 请输入: | 学用/姓名                   |                  |         |               | 橡皮      | [高级组     | [家]       |              |      |   |      |        |      |         |        | 公示时间         |
| 信沃志:          | 全部 行話555                | <b>动形成</b> 倍烷级审核 | 待学校审核 日 | 建立 不通过        | 草杨      |          |           |              |      |   |      |        |      |         |        |              |
| 通过            | 王部 <b>2004-3</b><br>不通过 | 退回               | 提名      | 寻出            | -2022年年 | 2020-202 | 13-4      |              |      |   |      |        |      |         |        | <b>10</b> 85 |
|               | 操作                      | 审核状态             | 姓名      | \$ <b>7</b> 8 | \$ i    | 定学期 🗧    | 计定学年 🗘    | 日准补助名称 🗍     | 评定等级 | * | 金額 🗘 | 银行卡号 💲 | 1191 | ≑ 生源地 ≑ | 学院 🇘   | 专业           |
| 1             | 申请表                     | 待辅导员审核           | 观试学生    | 201603        | 第二      | 学期       | 2024-2025 | 2025年上临时因难补助 | 不分等级 |   | 800  |        | 女    | 河北省/邯郸  | 测试学院则试 | testbj       |
| 1             | 申请表                     | 待辅导员审核           | 测试学生    | 201603        | 35-     | 家期       | 2024-2025 | 2025年上临时国难补助 | 不分等级 |   | 1000 |        | +    | 河北省/邯郸  | 测试学院测试 | testhi       |

按实际情况填写建议金额,并通过。

| 困难补助审核                |                                       |        |      |          |             |  |
|-----------------------|---------------------------------------|--------|------|----------|-------------|--|
| 试学生的申                 | 请表                                    |        |      |          |             |  |
| ¥核伏击: (6 <b>16</b> 93 | · · · · · · · · · · · · · · · · · · · |        |      |          |             |  |
| 个人信息                  |                                       |        |      |          |             |  |
| 学号                    | 201603                                | 姓名     | 测试学生 | Rix      | 汉族          |  |
| 政治面貌                  | 共青团员                                  | 性別     | 女    | 出生日期     | 1998-10-02  |  |
| 國意补助名称                | 2025年上始时团储补助                          | * 评定等级 | 不分等级 | <br>评定学年 | 2024-2025学年 |  |
| CERCERCE AND ADDRESS  |                                       | AST    | 1    | ASE L 50 | 1000        |  |
| 由语会题                  | 500                                   | - 610  | 1000 |          |             |  |
| 申请理由                  | 因突发地震灾害,家庭经济受损严重,由谦临时国港补助             |        |      |          |             |  |
| 佐证材料                  |                                       |        |      |          |             |  |

在"审核通过"界面填写审核内容,如学生阐述申请理由过于简 单或有不明之处,可在此补充说明,以提供详实充分的判断依据。

| 则试学生的申     | 请表                        |          |                                          |      |             | × |
|------------|---------------------------|----------|------------------------------------------|------|-------------|---|
| 审核状态: 侍護导於 | 3.等性·带性日志                 |          |                                          |      |             |   |
| 个人信息       |                           |          |                                          |      |             |   |
| 学号         | 201603                    | 姓名       | 我试学生                                     | 民族   | 汉族          |   |
| 政治問題       | 共青团员                      | 性别       | ż                                        | 出生日期 | 1998-10-02  |   |
| 困难补助信息     |                           | 审核通过     | د                                        | <    |             |   |
| • 回避补助名称   | 2025年上临时国旗补助              | ▼ ▲ 审核意见 |                                          | 评定学年 | 2024-2025学年 |   |
| 评定学期       | 第二学期                      | 同意, 備況)  | <b>第</b> 实,该生为家庭经济困难学生,本次受损额度为1万元,建议补助额度 | 金額上限 | 1000        |   |
| 申请金额       | 500                       | 100070   |                                          |      |             | 1 |
| 评定信息       |                           |          | 42/200                                   |      |             |   |
| 中请理由       | 回來发地震灾害、家庭经济受损严重、申请临时困难补助 |          |                                          |      |             |   |
| 佐证材料       | 无附件                       | _        | Maria Roja                               |      |             |   |
|            | 无的(4                      | -        |                                          |      |             |   |
|            |                           |          |                                          |      |             |   |
|            |                           |          |                                          |      |             |   |

②移动端:

|                                     | Q 请编入学号姓名                                   |
|-------------------------------------|---------------------------------------------|
| Q、请输入困难补助种类<br>2024-2025学年 - 第二学期 - | 待辅导员审核 2024-2025学年 <b>第二学期</b>              |
| 2025年上临时困难补助                        | 2025年上临时困难补助<br>已评定人次 0 人次<br>待审核人次 2 人次    |
| 已评定人次: 0人次<br>侍审核人次: 2人次            | 审核列表 ② 批量选择 ④ 新增                            |
| 没有更多啦~                              | 申请金额 800<br>学年学期 2024-2025学年第二学期<br>将辅导员审核  |
|                                     | 申請金額 1000<br>学年学期 2024-2025学年第二学期<br>時期号気ます |
|                                     | 没有更多啦~                                      |

## 按实际情况填写建议金额,并审核。

| ① 待辅导员审核 |              | 审核日志     | ▲ 困难补助信息                                 |                |
|----------|--------------|----------|------------------------------------------|----------------|
| 民族       | 汉族           |          | A 100 100 100 100 100 100 100 100 100 10 |                |
| 政治面貌     | 共青团员         |          | *困难补助名称                                  | 2025年上临时困难补助 > |
| 性别       | 女            |          | *评完等级                                    | 不分等级           |
| 出生日期     | 1998-10-02   |          | PLACEPHA                                 | × X+& [V] >    |
| 困难补助信息   |              | ∠修改      | 评定学年                                     | 2024-2025学年    |
| 困难补助名称   | 2025年上临时困难补助 | <u> </u> | 评定学期                                     | 第二学期           |
| 评定等级     | 不分等级         |          | 金额下限                                     | 1              |
| 评定学年     | 2024-2025学年  |          |                                          |                |
| 评定学期     | 第二学期         |          | 金额上限                                     | 1000           |
| 金额下限     | 1            |          | 申请金额                                     | 800            |
| 金额上限     | 1000         |          |                                          |                |
| 申请金额     | 800          |          | *金额                                      | 800            |
| 金额       | 800          |          |                                          |                |
| 评定信息     |              |          |                                          |                |
| 中语神山     |              |          |                                          |                |
| 退回       | 不通过          | 通过       | 取消                                       | 保存             |

在"审核通过"界面填写审核内容,如学生阐述申请理由过于简 单或有不明之处,可在此补充完整,以提供充分的判断依据。

| ← 申请表 :                                                    |
|------------------------------------------------------------|
| ① 持辅导员审核 单植日志                                              |
| 评定等级 不分等级                                                  |
| 评定学年 2024-2025学年                                           |
| 审核通过                                                       |
| *审核意见(如学生阐述申请理由过于简<br>单或有不明之处,可在此补充完整)                     |
| 同意,情况愿实,该生为家庭经<br>济因难学生,本次受损额度为1<br>万元,建议补额度500元<br>40/200 |
| 取消 确定                                                      |
| 佐证材料<br>applcon.png<br>D.00MB ····                         |
| 退回不通过                                                      |

2.学工负责人

辅导员审批通过后,学生工作负责人可以进行下一步审核操作, 具体操作方式与辅导员相同。